# Handreichung: Wie das neue Spendentool im WebSoziCMS eingebaut werden muss (29.6.2015)

Ausgangslage: Um einfacher und besser Spenden einwerben zu können, hat der Landesverband einen Rahmenvertrag mit dem Spendendienst Spendino geschlossen. Diese Dienstleistung stellt der Landesverband vorerst nur den Kreisverbänden und WahlkreiskandidatInnen zur Verfügung, später sollen auch die Ortsvereine Zugriff auf das neue System haben.

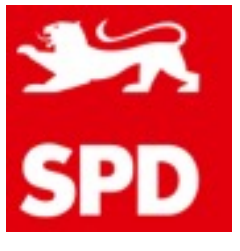

#### Schritt 1

Script bei Spendino unter Angabe von Kreisverband oder Wahlkreis anfordern. Kontakt: Frau Adina Kindler / kindler@spendino.de Beispiel: <script src="https://api.spendino.de/admanager/forms/display/XYZ" /></script>

## Schritt 2

Im WebSoziCMS eine neue Seite anlegen. Diese sollte sinnvoll benannt werden, bspw. mit "Online spenden".

#### Schritt 3

Vor dem Einfügen des Scripts auf "Quellcode" umschalten:

Text

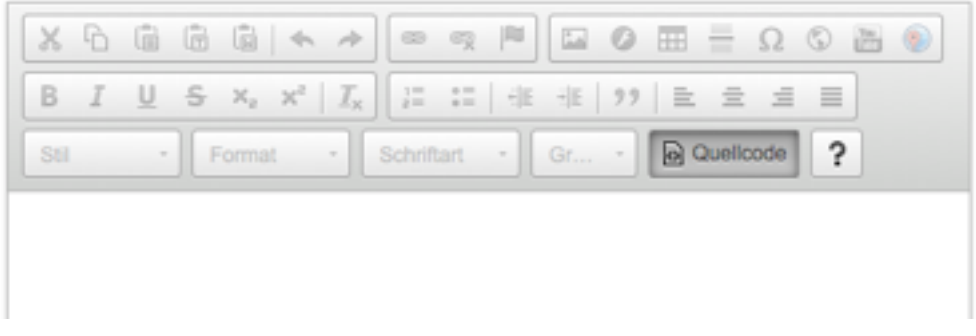

## Schritt 4

Script einfügen. WICHTIG: Weder vor noch nach dem Script darf weiterer Text stehen.

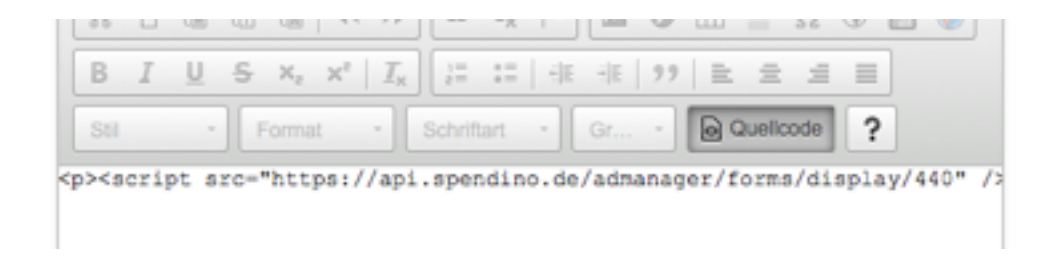

Jetzt die neue Seite speichern und im Menü sinnvoll verlinken. Fertig.

Bei technischen Fragen: Christian Soeder / christian.soeder@spd-bw.de